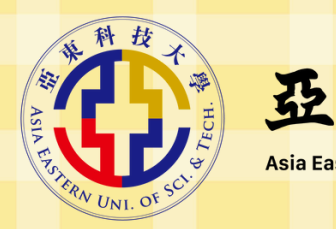

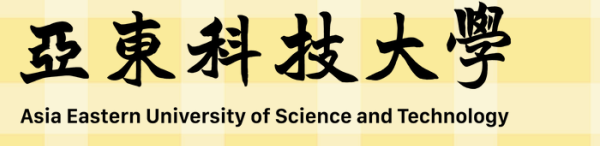

# 社團E化系統

### 新任社團幹部使用說明

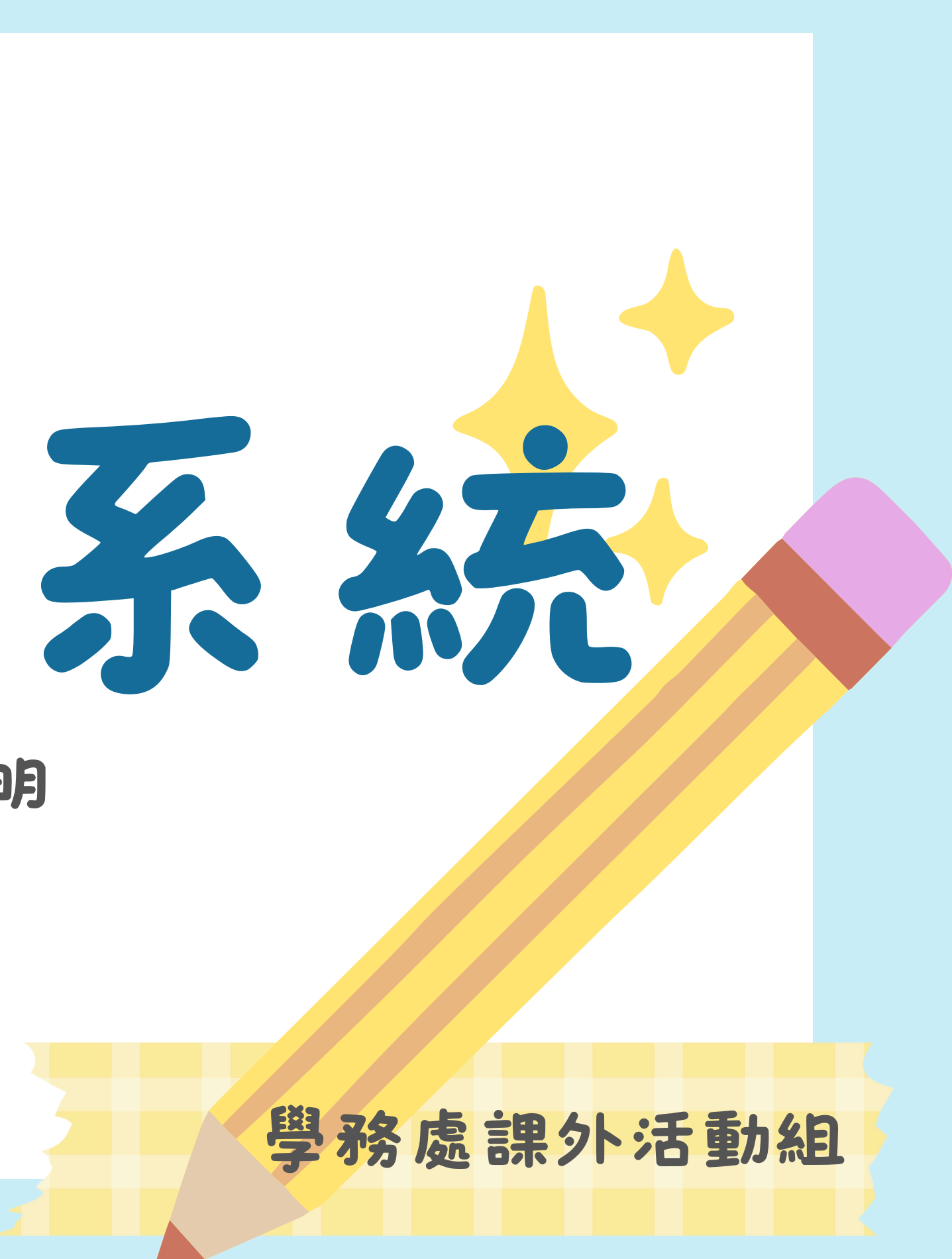

| 业<br>亚東科技大·                                                 | <b>學</b>   課外活動            |                             | 回亞東首頁          | 网站脚宽              |     |
|-------------------------------------------------------------|----------------------------|-----------------------------|----------------|-------------------|-----|
| 單位整介 社園輔導 服務學習                                              | 英學会 就學賞教                   | 社會實踐畢棄門檻                    | 文件下載           | 相關鄉法              | 相關  |
| 首頁 / 相關連結 / 社園E化系統                                          |                            |                             |                |                   |     |
|                                                             | L                          | 社團E化系統                      |                |                   |     |
| 社團E化系統                                                      | ◆社團E化<br>使用手<br>社團學        | 系統冊生                        |                |                   |     |
| <u>资</u><br>社團E化系統<br>108年4年3-112年4年第一<br>1988年4年3月112年4年3月 | 社團E化器<br>使用手<br>社團指導       | 系統<br>冊<br>参 <mark>師</mark> |                |                   |     |
| 100百日日十二                                                    | Copyright(c) 2021 Asia Eas | tern University of Science  | and Technology | All Rights Reserv | ved |

生活酵媒织 校園安全24 小時服務實線: 0936-096-525

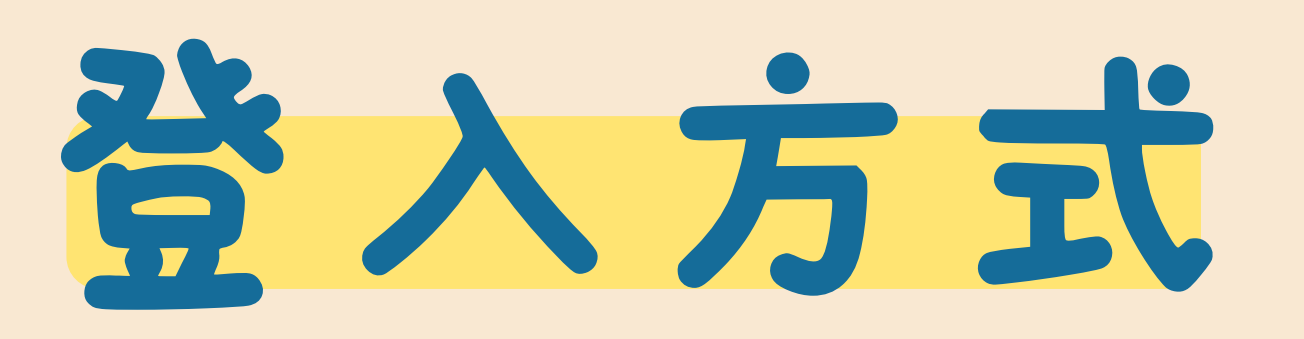

## 課外組網站 -> 相關連結 -> E化系統

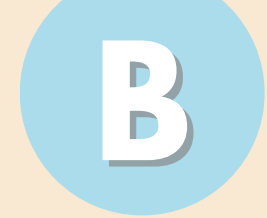

## 個人入口網站 -> 學生事務 -> 社團資訊系統

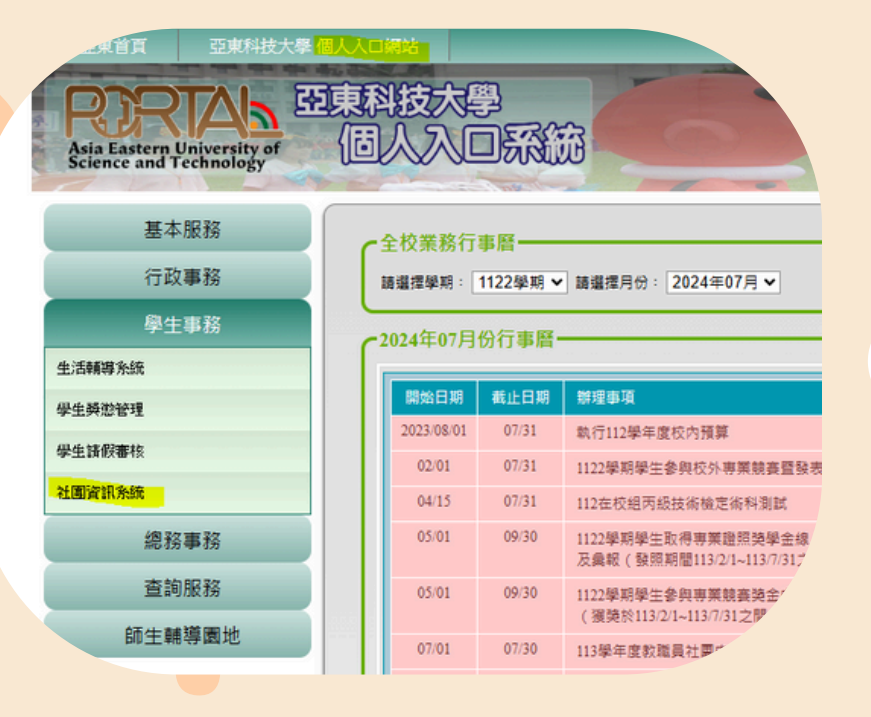

帳號及密碼和PORTAL的相同喔

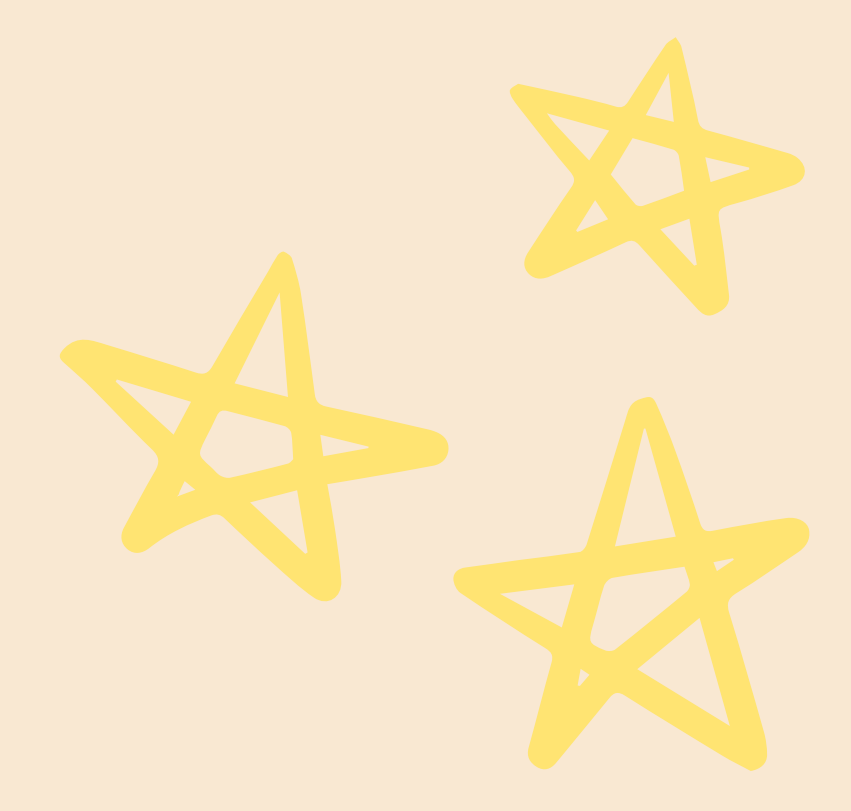

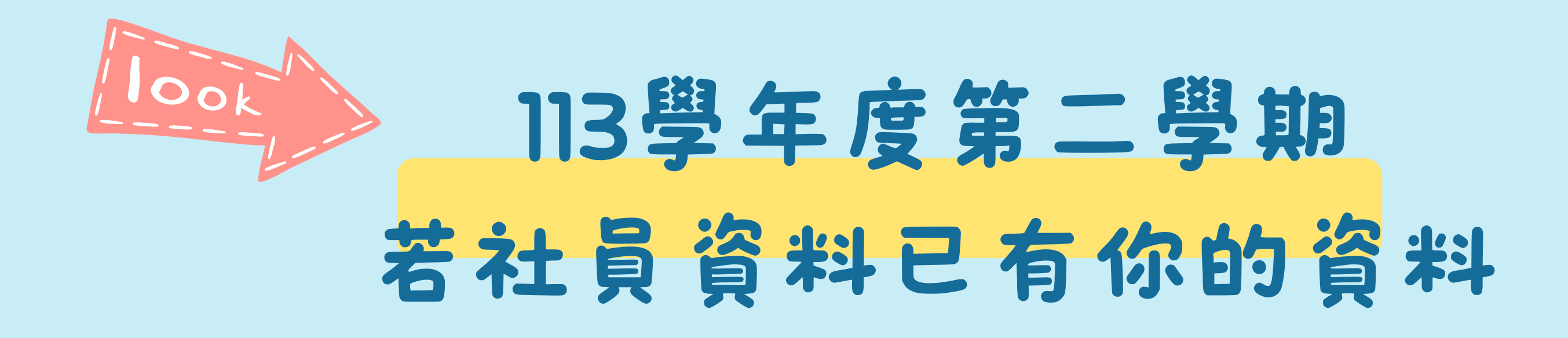

學生社團->下學期活動預定申請作業

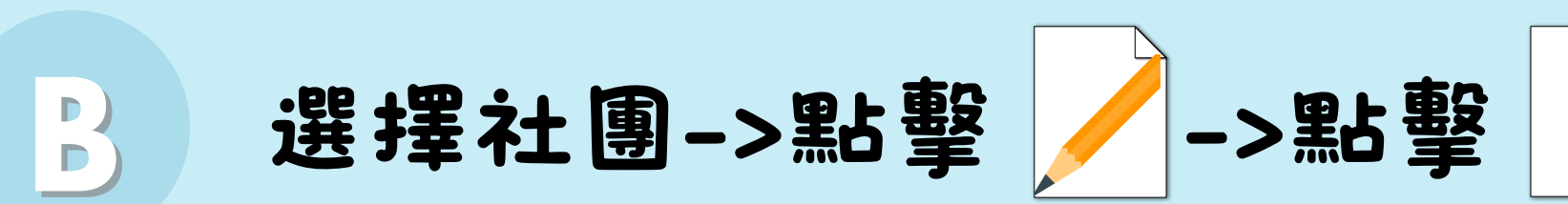

٩f

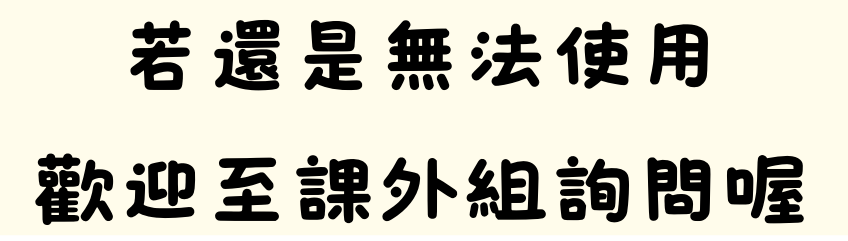

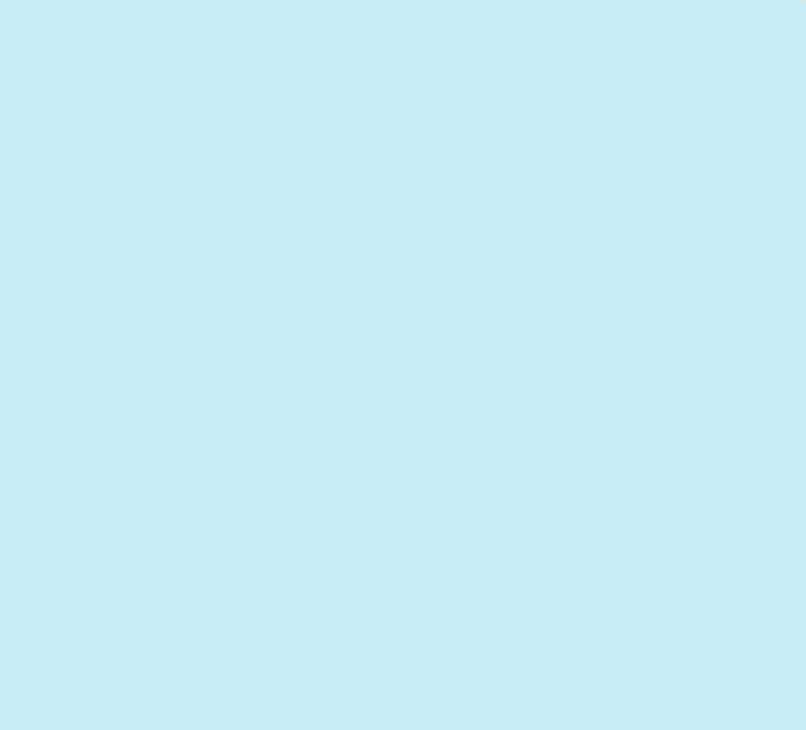

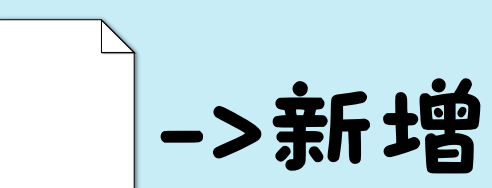

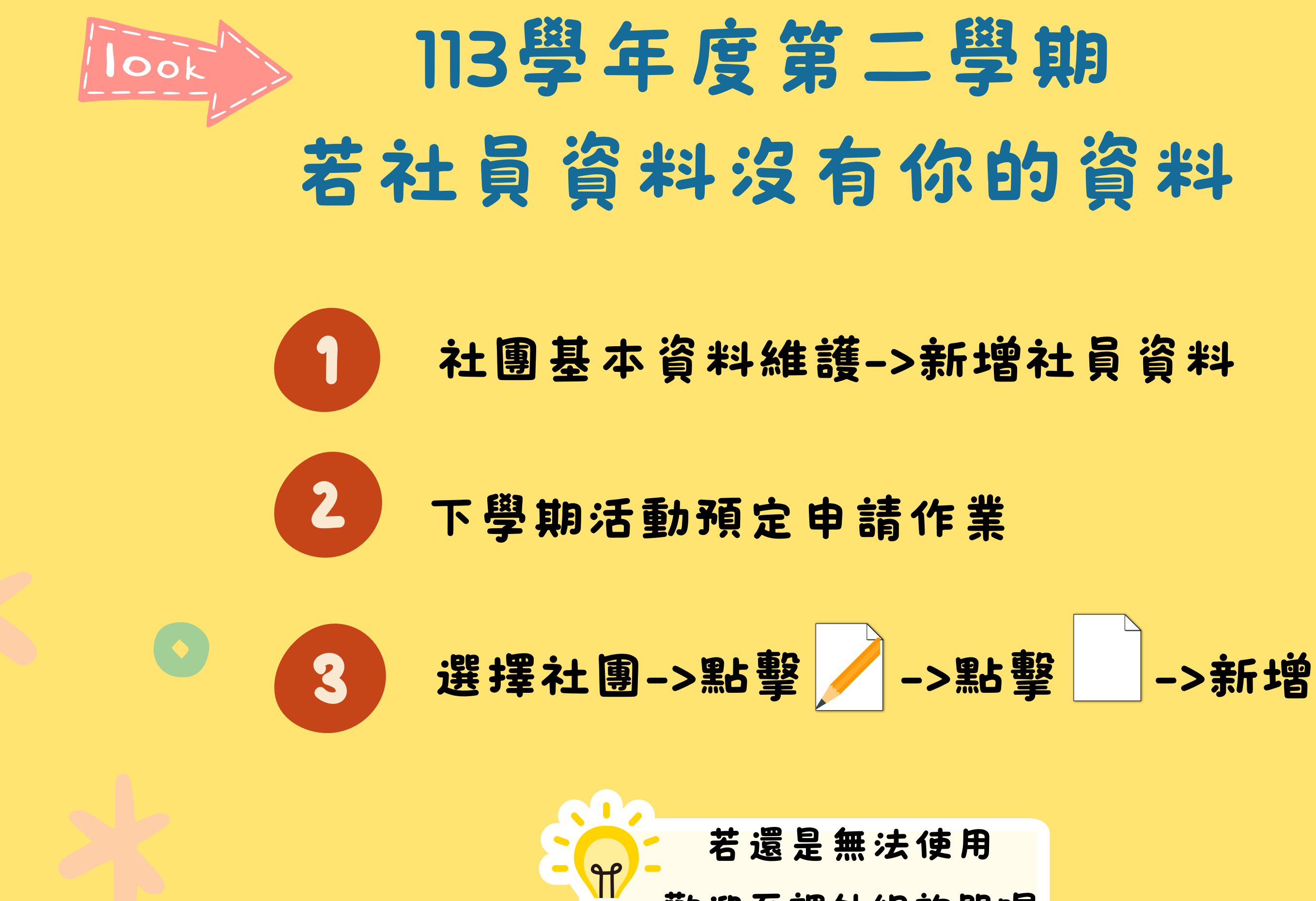

課外組詢問喔 Ŧ

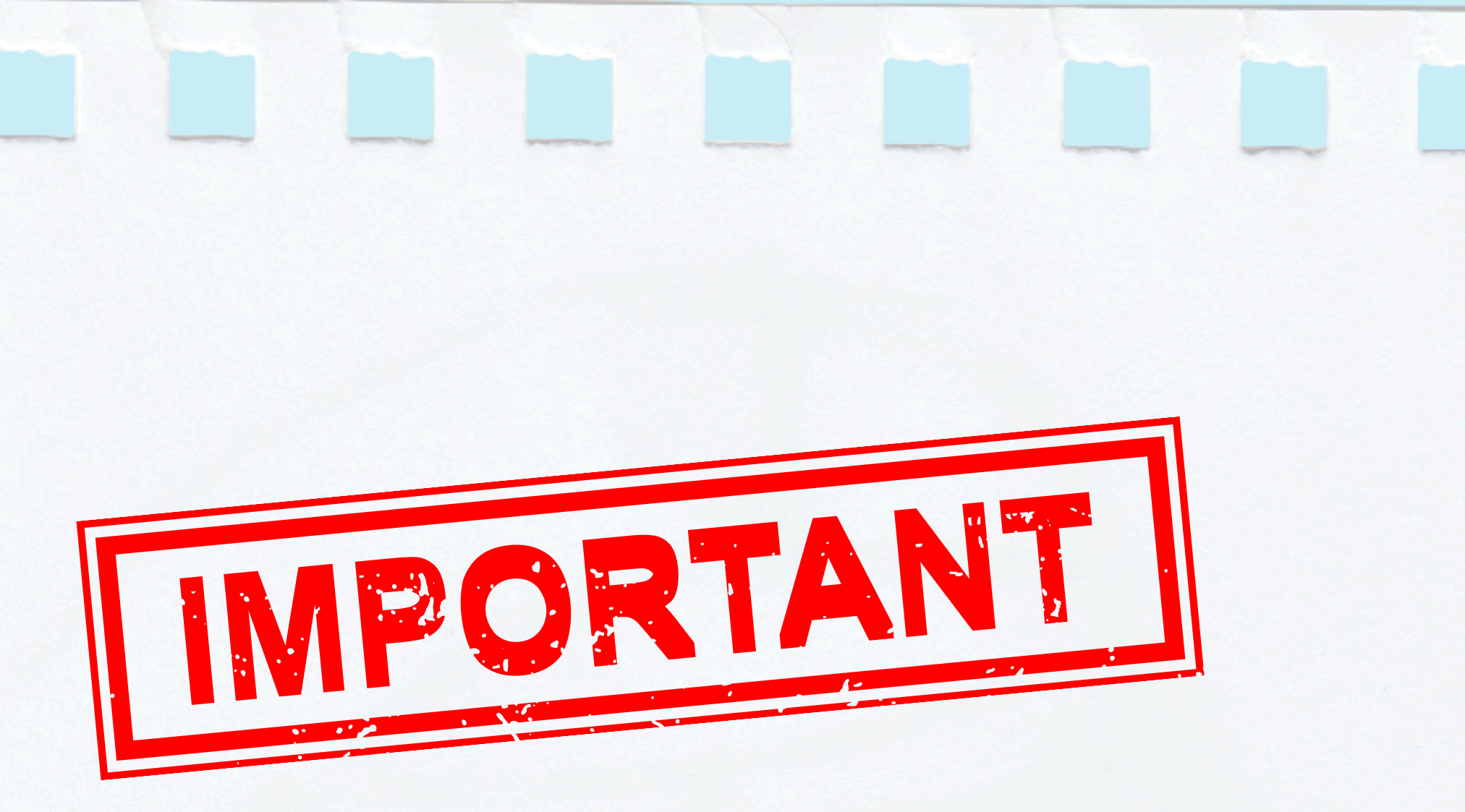

## 請於期限內完成經費申請喔